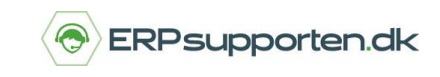

Hvis din klassekladde er blevet spærret, kan det skyldes, at den er blevet lukket forkert ned. Men bare rolig, du kan nemt åbne kassekladden i C5 igen.

## Åbn klassekladde

Gå i Finans/Tilpasning/Kladdenavne

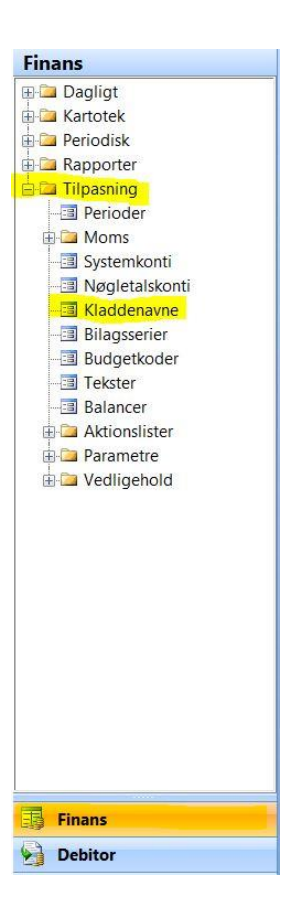

Find den låste kassekladde i oversigten.

Tryk på pilen i feltet Adgang hvor der står spærret og vælg Åben.

|          | Kassekladdenavne og bilagsserier (Navn: Dagligt) |                |                            |        |   |         |         |       |    |
|----------|--------------------------------------------------|----------------|----------------------------|--------|---|---------|---------|-------|----|
| Navn     | Betegnelse                                       | Туре           | <ul> <li>Adgang</li> </ul> | Bruger | K | Minimum | Maximum | Bilag | *  |
| Bilag    | Diverse bilag                                    | Finans         | Åben                       |        | F | 1       | 10000   | 42    | ±  |
| Dagligt  | Bogføring af omkostningsbila                     | Finans         | Åben                       | ×      | F | 1       | 9999    | 1.    | _  |
| Giro     | betalinger via girobetalinger                    | Finans         | Åben                       |        | F | 7001    | 8000    | 7001  | ۴. |
| Indbetal | Bogføring af indbetalinger                       | Finans         | Spærret                    |        | F | 20001   | 30000   | 20008 |    |
| Kvartal  | Bogføring af kvartalsbilag                       | Finans         | System                     |        | F | 1001    | 1999    | 1016  |    |
| Løn      | Bogføring af lønbilag                            | Finans         | Åben                       |        | F | 30001   | 40000   | 30001 |    |
| Moms     | Momsoverførsel                                   | Finans         | Åben                       |        | F | 3001    | 3999    | 3001  |    |
| Månedlig | Månedlige posteringer                            | Finans         | Åben                       |        | F | 40001   | 50000   | 40040 |    |
| Projekt  | Bogføring af projektbilag                        | Finans         | Spærret                    |        | F | 50001   | 60000   | 50001 |    |
| Udbetal  | Bogføring af udbetalinger                        | Finans         | Åben                       |        | F | 60001   | 70000   | 60043 |    |
| Årlig    | Efterposteringer                                 | Finans         | Åben                       |        | F | 2001    | 2999    | 2001  |    |
| Rente    | Renter                                           | Renteberegning | Åben                       |        | D | 80000   | 89999   | 80009 |    |

Luk herefter skærmbilledet. Din kassekladde, inklusiv eventuelt indtastede posteringer, er nu tilgængelig.